# DLANSCHOOL

Pour lancer le logiciel depuis le poste enseignant vous devez vous rendre dans la barre des tâches à droite et effectuer un clic-droit sur l'icône encadrée en rouge.

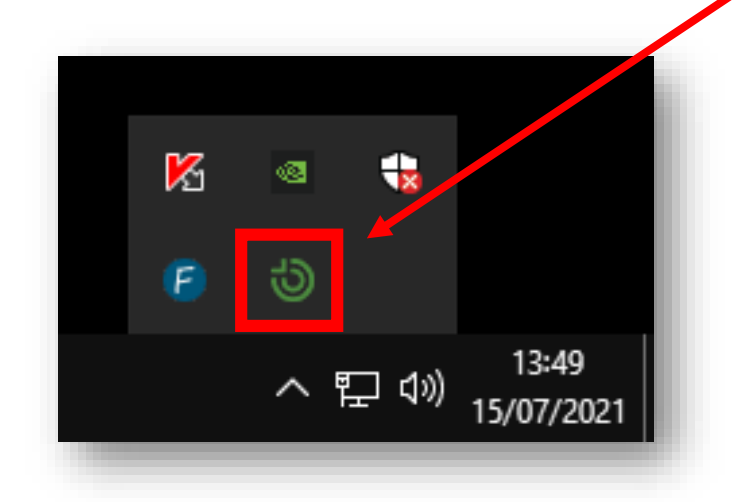

Les postes étudiants qui sont allumés devraient s'afficher comme sur la capture d'écran ci-dessous :

| () LanScho            | ool Professeu           | ur -                   |            |                                       |                                                                                                    |                                                                                                    |                  |                                                                                                    |                                                                                                    | -                                   |                     |
|-----------------------|-------------------------|------------------------|------------|---------------------------------------|----------------------------------------------------------------------------------------------------|----------------------------------------------------------------------------------------------------|------------------|----------------------------------------------------------------------------------------------------|----------------------------------------------------------------------------------------------------|-------------------------------------|---------------------|
| Démontrer             | Surveiller              | Parler Restreindre     | Administre | er Vue Aidez-moi                      |                                                                                                    |                                                                                                    |                  |                                                                                                    |                                                                                                    |                                     |                     |
| <b>1</b><br>Tutoriels | Afficher                | Afficher<br>Pétudiant  | Test       | Srécuter Contrôl                      | er Afficher tout                                                                                                    | Message Parler                                                                                                    | Vider<br>l'écran | Limitation L<br>d'applicati imp                                                                                                    | imite Limite Couper le<br>pression lecteurs son                                                                                                    | Effacer le Afficher la bureau vidéo | Liste de<br>classes |
| Q Trouver:            |                         |                        |            |                                       |                                                                                                    |                                                                                                    |                  |                                                                                                    |                                                                                                    |                                     | ^ v                 |
|                       |                         |                        |            |                                       |                                                                                                    | Affichage de tous les                                                                                                    | s étudiants      |                                                                                                    |                                                                                                    |                                     |                     |
|                       | antaria<br>Antaria<br>M | E I                    | 2          | Entropy<br>Entropy<br>as              | i i<br>Persona                                                                                                    | in a start and a start a start | i i<br>Interes   | Hannike<br>Francesse<br>a                                                                                                    | and a second second sec | E.                                  |                     |
| Non                   | connecté                | Non conn               | lecté      | Non connecté                          | Non connecté                                                                                                    | Non connecté                                                                                                    | Non connecté     | Non connecté                                                                                                    | Non connecté                                                                                                    | Non connecté                        |                     |
|                       | pilline<br>Second       |                        |            |                                       | and a second second sec |                                                                                                    |                  | a la constante da constante da constante constante da constante da constante da constante da constante da constante da constante da constante da constante da constante da constante da constante da constante da constante da constante da constante da constante da constante da con |                                                                                                    |                                     |                     |
| Non                   | connecte                | etu.fis                | n          | Non connecte                          | Non connecte                                                                                                    | Non connecte                                                                                                    | Non connecte     | Non connecte                                                                                                    | Non connecte                                                                                                    | Non connecte                        |                     |
|                       |                         |                        | 9)<br>     | E Statistica<br>Representation<br>Ref |                                                                                                    | and the second second s |                  |                                                                                                    |                                                                                                    |                                     |                     |
| Non                   | connecté                | Non conn               | lecté      | Non connecté                          | Non connecté                                                                                                    | Non connecté                                                                                                    | Non connecté     |                                                                                                    |                                                                                                    |                                     |                     |
|                       |                         |                        |            |                                       |                                                                                                    |                                                                                                    |                  |                                                                                                    |                                                                                                    |                                     |                     |
| Nombre tota           | l d'étudiants           | : 24 Étudiants sélecti | onnés : 0  | 5                                     |                                                                                                    |                                                                                                    |                  |                                                                                                    |                                                                                                    |                                     |                     |

## Services pour l'enseignant

Le service de base offert par L'application LanSchool est l'affichage des écrans de tous les élèves sur le poste de l'enseignant.

D'autres services permettent à l'enseignant d'échanger, de communiquer et de partager l'information avec les élèves.

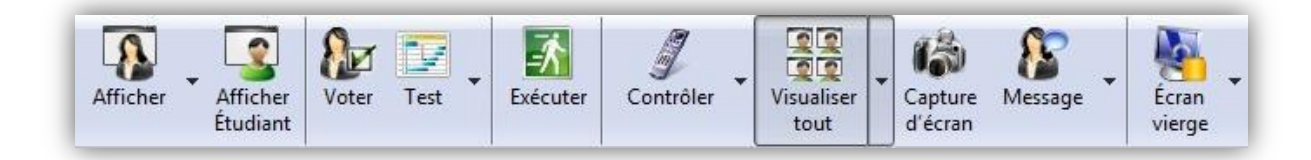

# Pour montrer l'écran de l'enseignant à tous les élèves.

Choisir entre un mode d'affichage « plein écran » et un mode d'affichage « en fenêtre ».

Communique la voix de l'enseignant dans tous les casques audio des élèves.

Permet de dessiner sur les écrans de tous les élèves (mises en évidence, ...).

#### Pour montrer l'écran d'un étudiant connecté à tous les élèves de la classe.

Illustrer une activité remarquable d'un poste sélectionné.

#### Pour demander à tous les élèves de répondre à une question simple.

Vrai/faux, choix multiples et affichage des statistiques calculées

**•** Pour organiser une interrogation.

Création de questionnaires à choix multiples.

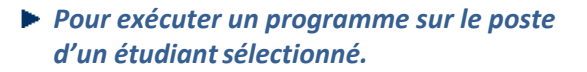

Choix du programme dans le menu de son poste.

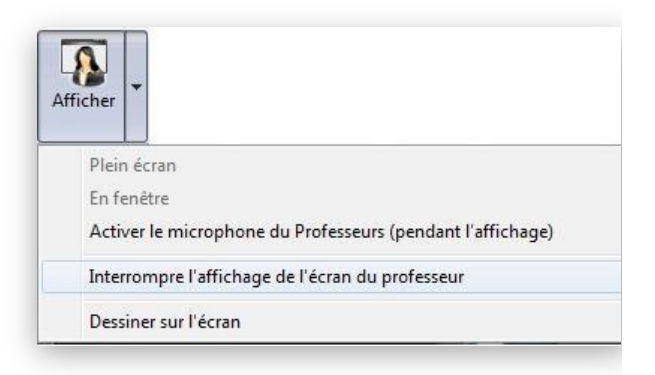

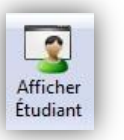

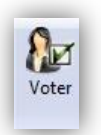

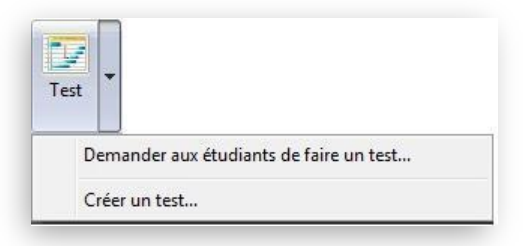

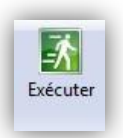

Pour prendre le contrôle du poste d'un étudiant sélectionné.

Organiser une démonstration à partir de son poste, fermer une série de programmes, vérifier l'utilisation,...

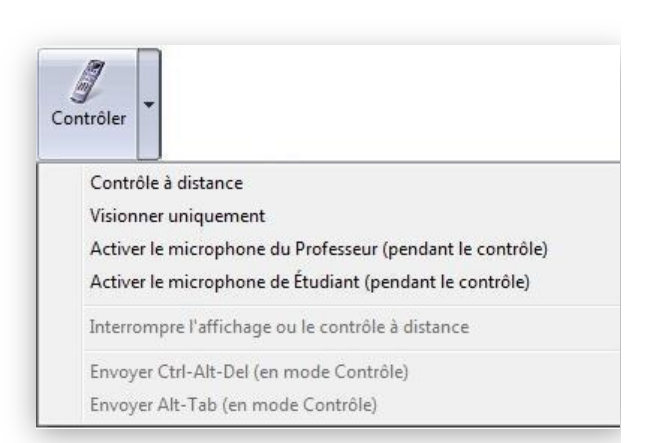

- Pour choisir le mode de visualisation des écrans des élèves dans le tableau de bord de l'enseignant.
  - Liste ou imagettes, reproduire la disposition des postes dans la classe,...

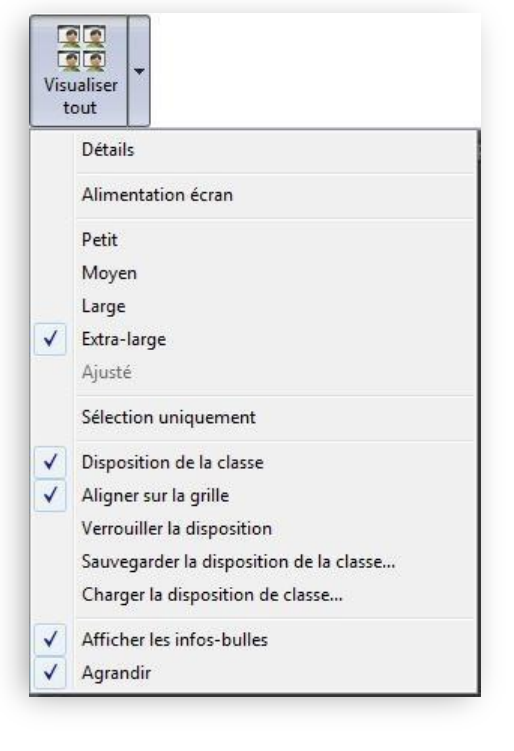

Pour enregistrer une capture de l'écran d'un élève.

La date, l'heure et l'identifiant de l'élève apparaissent dans ce fichier sauvegardé.

Pour envoyer un message à l'élève sélectionné.

Par exemple « *Je te demande d'arrêter de surfer »…* 

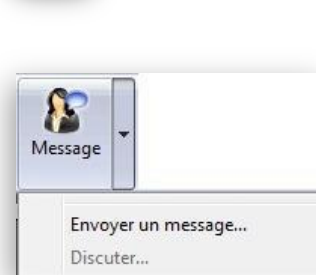

Capture d'écran

# Contrôle

L'enseignant peut contrôler les postes des élèves et limiter leurs actions.

La principale fonctionnalité consiste à bloquer l'utilisation du poste des élèves pendant que l'enseignant fait une présentation.

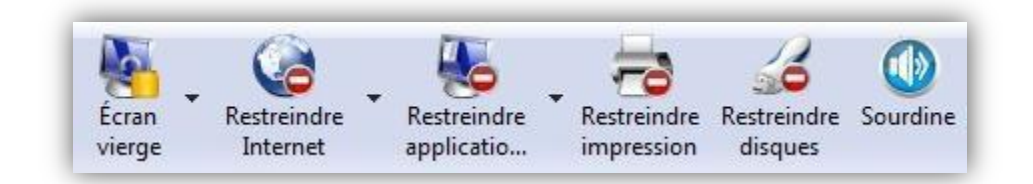

Pour bloquer l'écran des étudiants en le remplaçant par un écran vide avec un message standard.

Captiver l'attention pendant l'exposé de l'enseignant et éviter momentanément l'usage du poste.

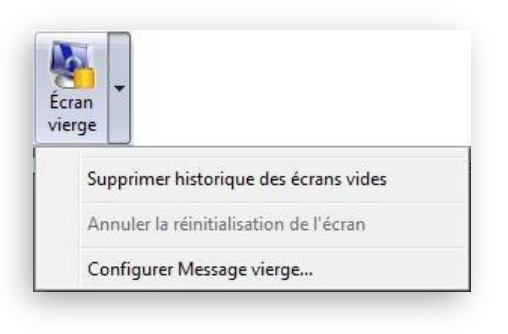

Pour momentanément bloquer l'accès des élèves à un site web ou à une liste de sites gérée avec l'application

Fonction de blocage qui se cumule avec la liste des sites interdits gérée par le serveur.

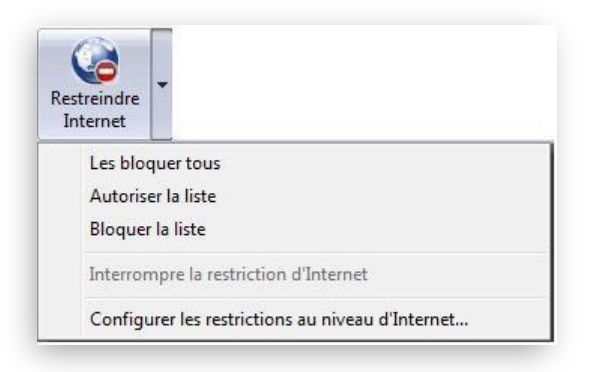

## Pour momentanément bloquer l'accès des élèves à une ou plusieurs applications

Fonction de blocage qui se cumule avec la liste des sites interdits gérée par le serveur.

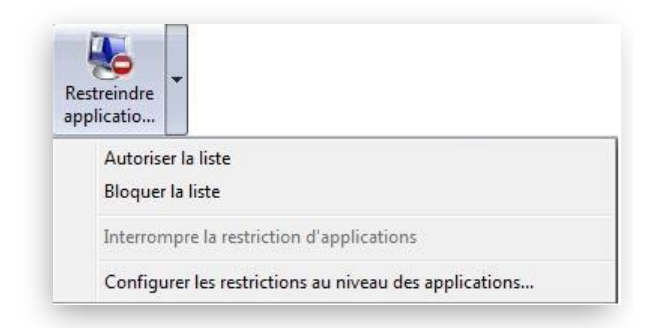

Pour momentanément bloquer l'impression par les élèves

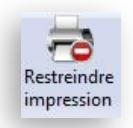

Pour momentanément bloquer l'accès aux disques externes (clefs USB)

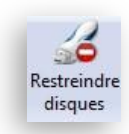

Pour provoquer la fonction « silence » sur les hauts parleurs de tous les postes de la classe

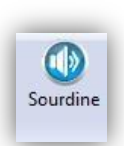

# Communication

L'enseignant dispose principalement du moyen d'afficher une vidéo sur l'ensemble des écrans de la classe.

- Pour momentanément arrêter le fonctionnement de toutes les applications d'un élève, d'une sélection d'élèves ou de tous les élèves
- Pour afficher une vidéo sur tous les postes de travail des élèves

| е. |
|----|
|    |

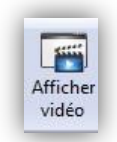

#### **Trucs et astuces**

- Pour faire apparaître le menu Professeur de LanSchool lorsque l'icône n'apparaît pas
  - Utiliser le raccourci clavier *CTRL* + *ALT* + *L* (le « l » indique LanSchool)
- Pour afficher l'écran de l'enseignant sur tous les postes avant que les élèves ne se soient connectés
  - Sélectionner l'option « Affichage écran Professeur » avant que tous les étudiants ne se soient identifiés sur leur poste.
  - Dans ce cas, l'écran de l'enseignant s'affiche en mode plein écran, signifiant que les étudiants n'ont aucun contrôle sur leur souris et les saisies du clavier; cela permet aux professeurs de commencer immédiatement la leçon, sans avoir besoin d'attendre que les étudiants entrent leur authentifiant de connexion.
- Pour n'appliquer les traitements qu'à une sélection de postes (restrictions, blocage,...)
  - Sélectionner plusieurs imagettes avec la touche CTRL enfoncées
  - Soit sélectionner tous les postes avec CTRL + A
  - Effectuer l'opération (bloquer écrans, ...)
  - Pour annuler la sélection des postes (élèves), cliquez sur une zone vierge de la console.

#### **•** Pour agir directement sur un poste particulier

• Sur l'imagette du poste, cliquer avec bouton droit et sélectionner l'opération (Message, Bloquer..., Limiter..., ...)

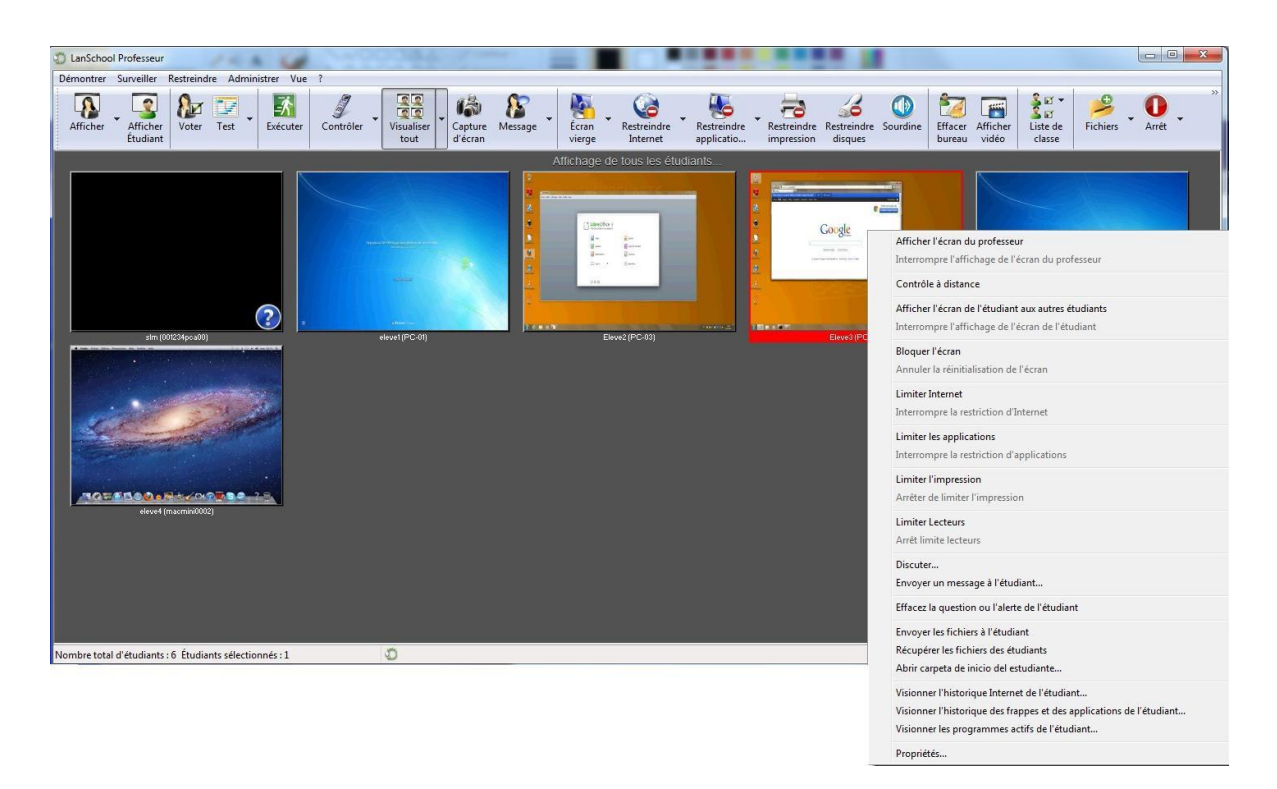

Pour analyser la liste des sites consultés par un élève

- Sélectionner le poste
- Cliquer sur le bouton droit pour faire apparaître le menu
- Sélectionner « Visionner l'historique Internet de l'étudiant »

#### Pour contrôler à distance un ou plusieurs postes sélectionnés

- Sélectionner un ou plusieurs postes
- Cliquer sur le bouton droit pour faire apparaître le menu
- Sélectionner « Contrôle à distance »

Cette fonction permet d'utiliser à distance la souris et le clavier de l'ordinateur de l'élève

Pour envoyer la commande CRTL+ALT+DEL à un ordinateur en mode de « Contrôle à distance », cliquez sur la flèche du bouton de contrôle -> Envoyer CRTL+ALT+DEL ou sur l'option Surveiller -> Envoyer CRTL+ALT+DEL.

En sélectionnant plusieurs ordinateurs, cela permet de contrôler à distance différents ordinateurs au même moment, tout en pouvant consulter un seul ordinateur dans le groupe.

#### Pour dessiner sur l'écran des postes connectés

- Cliquer sur l'icône affaicher l'écran (du professeur) •
- Dans le menu « Démontrer », sélectionner « dessiner sur l'écran »
- Cette option permet de dessiner à l'écran avec un stylo rouge. Appuyez sur le bouton gauche • de la souris et déplacez la souris pour tracer une ligne.
- Pour quitter ce mode, refermez la fenêtre « Dessiner à l'écran » en cliquant sur le X dans le ٠ coin supérieur droit de l'écran.

#### **Utilisation avancée**

Les fonctions avancées que l'enseignant découvrira progressivement permettent de développer le travail collaboratif avec les élèves.

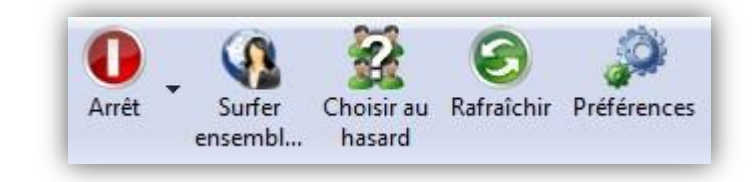

Pour éteindre, déconnecter ou redémarrer les postes sélectionnés

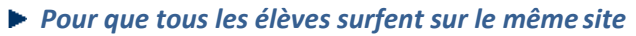

Cette fonction permet au professeur d'utiliser l'onglet principal et de faire en sorte que le navigateur activé sur l'ordinateur de l'étudiant accède bien à l'adresse indiquée par le professeur sans qu'une entrée étudiant ne soit nécessaire.

La navigation conjointe est prise en charge par Internet Explorer et Safari pour les Mac.

- Pour sélectionner au hasard un des postes (élève)
- Pour réafficher les imagettes des postes

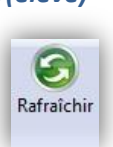

Choisir au hasard

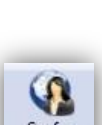

Arrêt

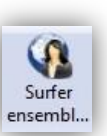